## Faq scouting della domanda

## Che cosa è lo scouting della domanda?

È un cruscotto navigabile che Anpal mette a disposizione degli operatori dei CPI, in via sperimentale, che permette di ricercare le imprese che nel proprio territorio hanno una maggiore propensione ad assumere personale.

L'elenco delle imprese che viene visualizzato è ordinato in base alla loro capacità potenziale di assumere personale nel breve periodo ("Ranking Impresa").

Tale ordinamento è frutto di un modello di ranking statistico applicato ai dati delle Comunicazioni Obbligatorie. Analizzando il flusso di manodopera in ingresso e in uscita che ogni impresa ha registrato trimestralmente su base regionale, nel periodo I trim. 2013 – Il trim.2018, è stato possibile ricostruire, attraverso un indicatore di sintesi, l'attitudine di ciascuna impresa a generare occupazione aggiuntiva. Per tale indicatore è stata quindi effettuata una previsione di breve periodo.

## Come si usa?

**Chi assume:** è la sezione che presenta la lista delle aziende che sono state individuate come coloro che hanno maggior propensione ad assumere nel tuo territorio di riferimento

**Dove assume:** è l'elenco delle sedi operative delle aziende, con l'indicazione dell'indirizzo o dei recapiti per poterle contattare

**Quali professioni:** sono le figure professionali per la quali l'azienda (o l'ente) ha attivato un contratto di lavoro nel periodo dal 1 gennaio 2017 al 30 giugno 2018.

Puoi ridefinire la lista delle aziende che suscitano il tuo interesse attraverso gli elementi che hanno il simbolo della "lente".

Puoi scegliere: la figura professionale che ti interessa, oppure la provincia presso la quale sono situate le sedi operative di tali aziende, oppure il CPI (il tuo o altri), per visualizzare le sedi che insistono nei comuni di competenza del CPI selezionato. Oppure puoi cercare una azienda con la quale hai contatti o che fa parte della tua rete operativa, usando i campi di ricerca 'Denominazione Datore Lavoro' o 'CF (codice fiscale) Datore Lavoro'.

Puoi sempre selezionare più elementi all'interno della medesima lista tenendo premuti il tasto Ctrl ed eseguendo il clic sul mouse.

Per una ricerca avanzata e con filtri incrociati, puoi attivare il bottone 'Filtri', quindi selezionare i filtri di interesse, che verranno messi in evidenza in verde, quindi eseguire il clic su 'Applica' per renderli effettivi.

Ogni volta la lista delle azioni e delle sedi operative si aggiornerà in base ai filtri che hai indicato.

Per annullare tutti i filtri di ricerca è sufficiente eseguire un clic sulla 'X' accanto alla voce Filtri.

Nota Bene:

- Sezione 'Dove Assume' campo "Indirizzo": Gli indirizzi riportati sono quelli presenti nell'archivio delle Comunicazioni Obbligatorie così come comunicati direttamente dall'impresa con possibili imprecisioni e valori mancanti.
- Filtro di ricerca 'CPI di Competenza': posizionando il mouse sull'elemento identificato da tre puntini '...', puoi visualizzare i casi di raggruppamenti di CPI che insistono su una stessa città (Roma, Napoli, Genova).